## **BWBBNK**

# Schritt für Schritt durch die Registrierung mit SMS-mTAN.

### **BW-Secure**

1. Bitte rufen Sie folgende Internetseite auf:

#### https://sicheres-bezahlen.bw-bank.de/

Geben Sie dann Ihre 16-stellige Kreditkartennummer ein und klicken Sie auf »Registrieren«.

 Füllen Sie nun die f
ür die Registrierung erforderlichen Felder aus und klicken dann auf »Weiter«.

#### Pr üfziffer Ihrer Kreditkarte

Diesen 3-stelligen Code finden Sie im Unterschriftenfeld auf der Rückseite Ihrer Kreditkarte.

• Einmal-Passwort Das Einmal-Passwort haben Sie per Post er-

halten oder können es über das 🕜 anfordern. • Geburtsdatum

Ihr Geburtsdatum (Eingabe bitte im vorgegebenen Format TT.MM.JJJJ)

• Mobilfunknummer Hier tragen Sie bitte Ihre Handynummer ein.

3. Auf der folgenden Seite scrollen Sie bitte bis zur Box »Sie haben kein geeignetes Smartphone oder Tablet?« und klicken Sie hier auf den Button »Weiter zur Registrierung mit SMS-mTAN«.

Um die BW-Secure-App zu nutzen, laden Sie die App auf Ihr mobiles Gerät und klicken Sie auf »Weiter«. Eine Schritt-für-Schritt-Anleitung finden Sie auf der Startseite des BW-Secure-Portals zum Download:

#### https://sicheres-bezahlen.bw-bank.de/

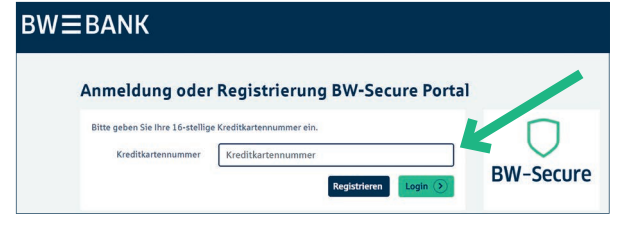

| BW≣BANK |                                                                                                    |                                                                                                    |                                                                                                    |                 |
|---------|----------------------------------------------------------------------------------------------------|----------------------------------------------------------------------------------------------------|----------------------------------------------------------------------------------------------------|-----------------|
|         | Registrierung B                                                                                                    | W-Secure Porta                                                                                                    | 1                                                                                                  |                 |
|         | Die Nutzung des BW-Secure-V<br>Nutzung des BW-Secure Verfal<br>Mit dem Abschluss der Regist<br>Download: Bedingungen für d<br>3D-Secure-Verfahren)<br>Bitte geben Sie die folgenden<br>Kreditkartennummer | erfahrens richtet sich nach den<br>hrens (BW-Secure App mit 3D-5<br>rierung von BW-Secure stimmer<br>ie Nutzung des BW-Secure Verfi<br>Daten ein.<br>Kreditkartennummer | Bedingungen für die<br>iecure-Verfahren)".<br>Sie diesen Bedingungen z<br>ihrens (BW-Secure-Agnunt | Nur 3 Schrittel |
|         | Prüfziffer ihrer Kreditkarte<br>Einmal-Passwort<br>Geburtsdatum<br>Mobilfunknummer                                                                                                    | CVV  Einmal-Passwort TT.MM.JJJJ +49                                                                                                    | •                                                                                                  |                 |

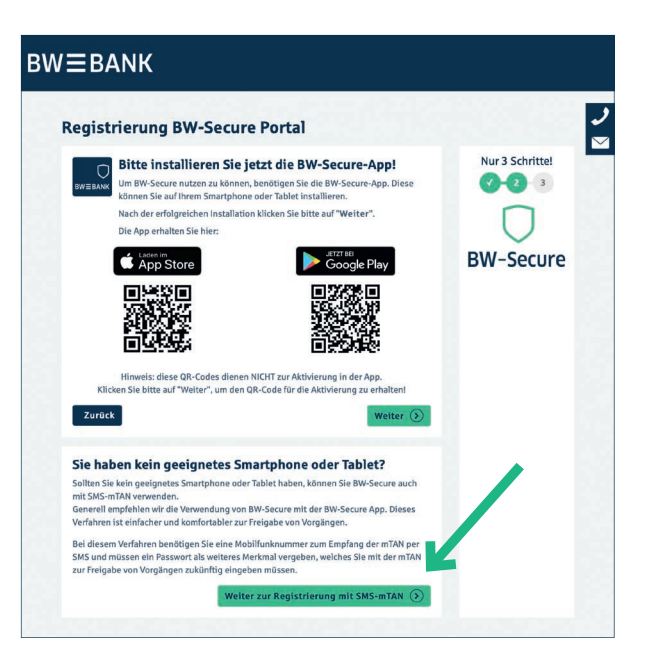

### **BWBBNK**

4. Tragen Sie Ihre Mobilfunknummer ein. Sollte bereits eine Rufnummer eingetragen sein, prüfen Sie diese bitte.

Anschließend vergeben Sie bitte das Passwort für die Nutzung von SMS-mTAN ein und bestätigen Sie dies durch die erneute Eingabe. Dieses wird bei jedem Vorgang (z.B. online Zahlung mit BW-Secure) benötigt.

Bitte beachten Sie die Anforderungen an das Passwort, diese finden Sie auf dieser Seite im Text.

Anschließend klicken Sie auf »Weiter«.

| в₩≡ванк                                                                                                    |                                                                                                    |                        |
|----------------------------------------------------------------------------------------------------|----------------------------------------------------------------------------------------------------|------------------------|
| Registrierung BV                                                                                                    | /-Secure Portal                                                                                                    | <i>J</i><br>⊠          |
| Bitte geben Sie Ihre Rufnumm                                                                                                    | er zum Empfang der mTAN per SMS ein.                                                                                                    | Nur 3 Schritte!        |
| Mobilfunknummer                                                                                                    | +49 -                                                                                                    | <b>7</b> - <b>2</b> -3 |
| Für die Freigabe von Vorgänge<br>können dieses Passwort aus m<br>sind die Zeichen a-z, A-Z, 0-9,<br>Das Passwort muss aus minde | n wird zusätzlich zur mTAN ein Passwort benötigt. Sie<br>Indestens 6 bis maximal 25 Zeichen vergeben. Zugelassen<br>=, 7, 1, * und #.<br>stens einem Groß- und Kleinbuchstaben, einer Zahl und | BW-Secure              |
| einem der genannten Sonderz<br>Bitte geben Sie hier das gewü<br>Wiederholung in der nächsten                                    | ernen oestenen.<br>aschte Passwort ein und bestätigen Sie dieses durch die<br>Zeile.                                                                                                    |                        |
| Passwort                                                                                                    |                                                                                                    |                        |
| Wiederholung Passwort                                                                                                    |                                                                                                    |                        |
| Zurück                                                                                                    | Weiter ()                                                                                                    |                        |
|                                                                                                    |                                                                                                    | N                      |

| 5. | Sie haben a   | auf die gewählte   | Mobilfunknummer     |
|----|---------------|--------------------|---------------------|
|    | eine mTAN     | per SMS erhalter   | n. Bitte tragen Sie |
|    | diese hier ei | in und klicken Sie | auf »Weiter«.       |

Sollten Sie nach wenigen Sekunden keine mTAN erhalten haben, klicken Sie bitte den Button »mTAN neu anfordern« und Sie erhalten eine neue SMS mit einer mTAN zugesendet.

| W≡BANK                                                                                                    |                 |
|----------------------------------------------------------------------------------------------------|-----------------|
| Registrierung BW-Secure Portal                                                                                                    |                 |
| Zur Bestätigung Ihrer Mobilfunknummer haben wir Ihnen eben eine mTAN per SMS<br>zugesendet. Bitte geben Sie diese hier ein:<br>mTAN OmTAN neu anfordern                                                                                                    | Nur 3 Schritte! |
| Zurück Weiter (>)                                                                                                    | BW-Secure       |
| Sie haben nach ein paar Minuten noch beine SMS mit der erforderlichen mTAN erhalten?<br>Prüfen Sie bitte die eingegebene Mobilfunknummer +49xxxxxx332. Sollte diese nicht<br>korrekt sein, Micken Sie bitte auf "Zurück" und passen Sie diese entsprechend an.<br>Sollte die Mobilfunknummer kerzte stan, Nicken Sie bitte auf "TAN her aurforden". |                 |

Die Registrierung für BW-Secure mit SMS-mTAN ist abgeschlossen. Vielen Dank für Ihre Registrierung.